## 学外から初めてKinoDenにアクセスする場合(アカウント新規作成)

## 湘南工科大学 KinoDen

https://kinoden.kinokuniya.co.jp/sitlib/ にアクセス

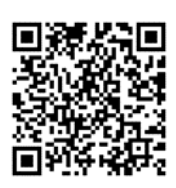

| サインイン           |
|-----------------|
| G Googleでサインイン  |
| 🈏 Twitterでサインイン |
| Facebookでサインイン  |
| Microsoftでサインイン |
| 🗯 Appleでサインイン   |
| ▶ メールアドレスでサインイン |
| アカウントを新規作成      |
|                 |

「アカウントを新規作成」を押下

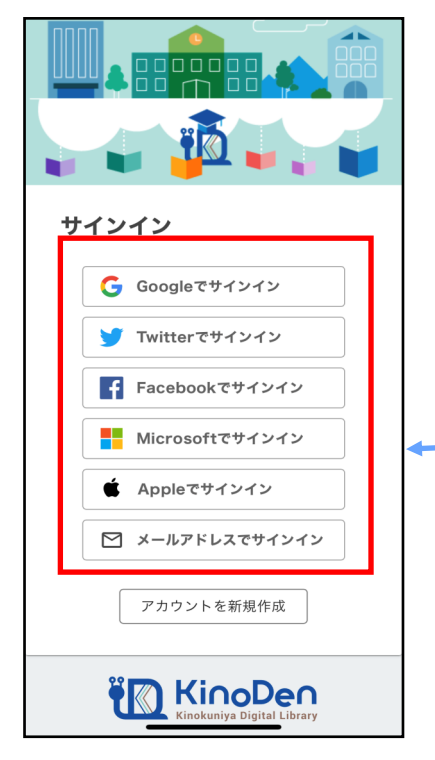

2回目からSNSのID/PWでもサインイン可 画面の指示に従って入力

| 0:56 🕫 | 🔒 kinoden.kir | iokuniya.co.jp | .ıl 🗢 🔳 |
|--------|---------------|----------------|---------|
| アカウ    | ントを新規         | 作成             |         |
| メールア   | ドレスを入力        |                |         |
| パスワー   | ドを入力          |                |         |
| パスワー   | ドを再入力         |                |         |
|        |               |                |         |
|        |               |                |         |
|        |               |                |         |
|        |               |                |         |
|        |               |                |         |

湘南工科大学Gmailを入力 PW:メールアドレスのPWと同じ

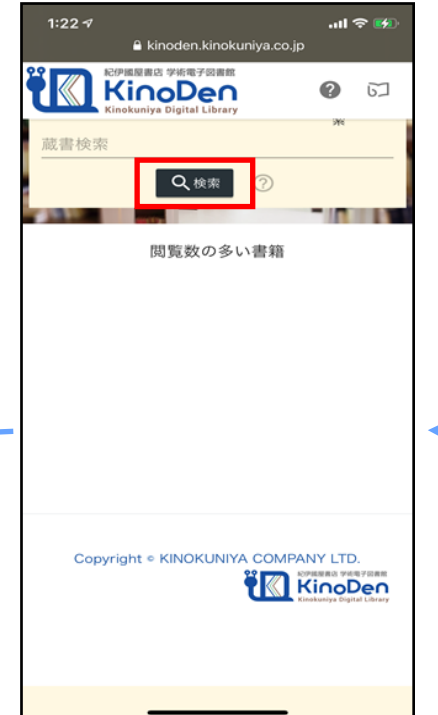

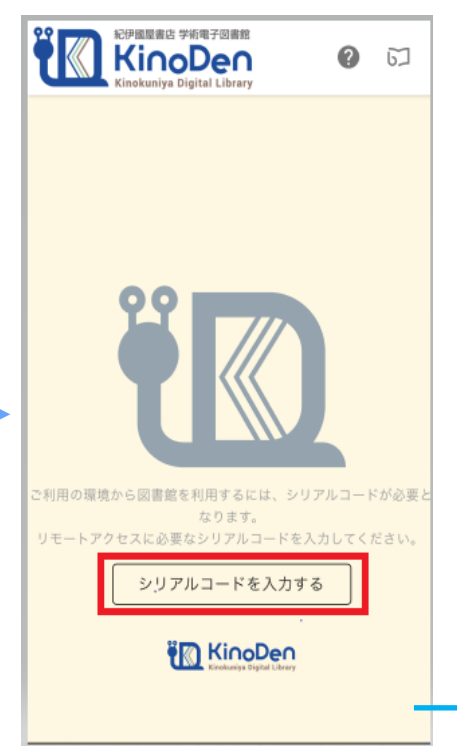

シリアルコードを入力(Moodle で公開中) https://moodle2020.shonan-it.ac.jp/

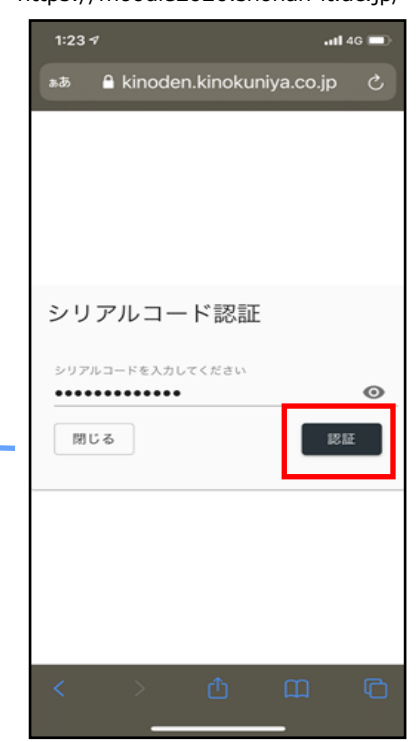

「検索」を押下 利用開始!

## KinoDenでリクエストする場合

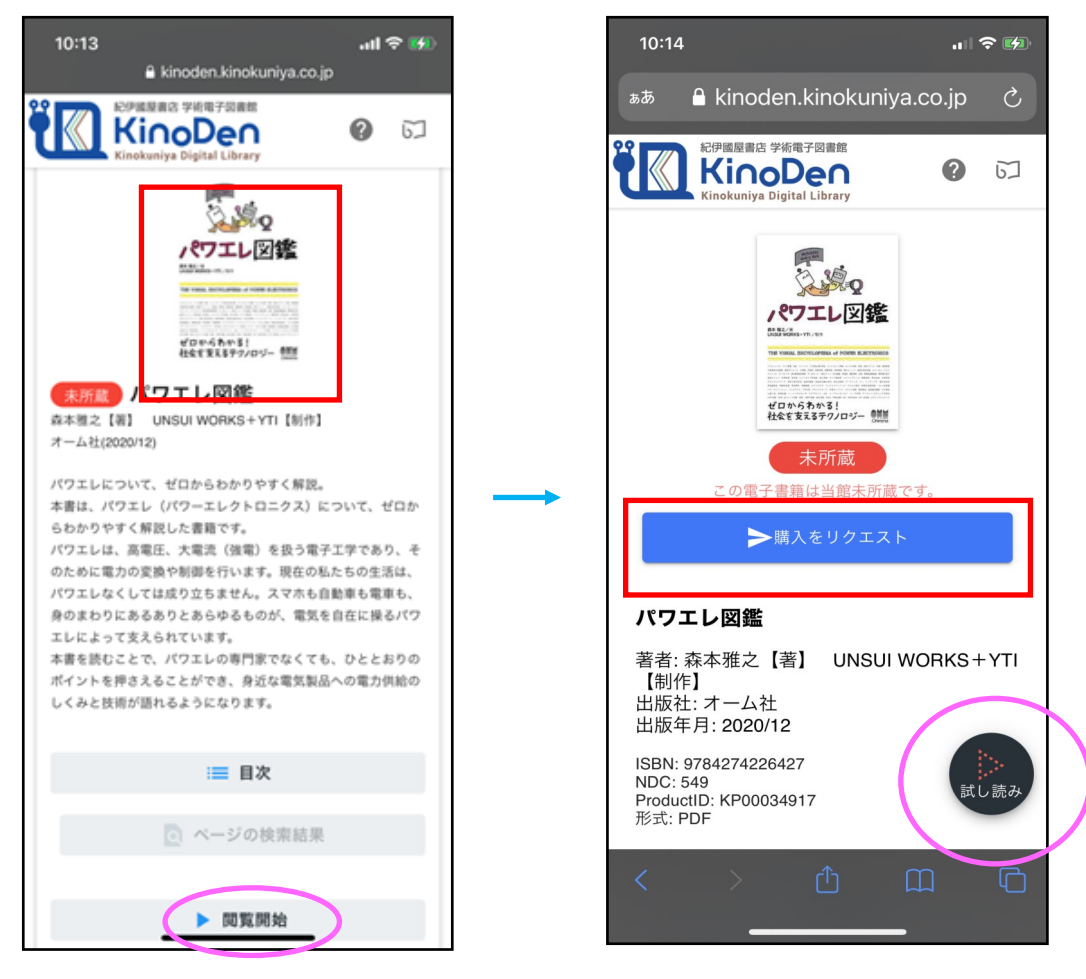

赤枠をタップ

「購入をリクエスト」を押下

## 中身を読むときはピンクの丸枠部分をタップ

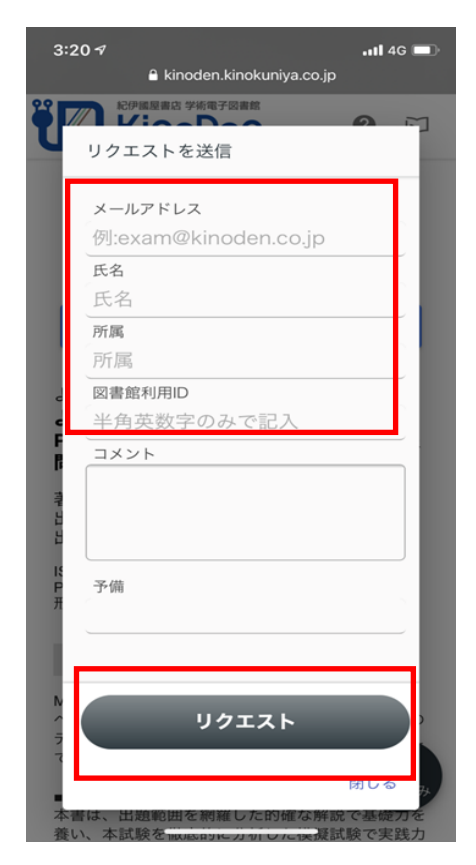

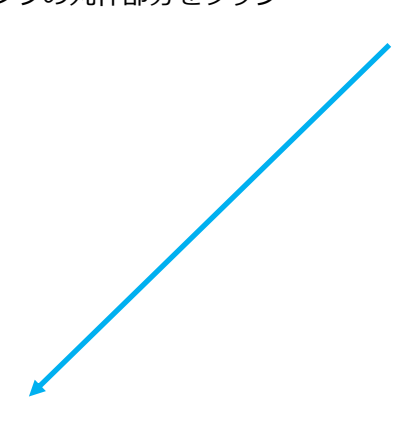

赤枠部分は入力必須 図書館利用IDは学生は「学籍番号」を入力 図書館利用カードを所有している方は「登録番号」を入力